## ้ขั้นตอนการ เข้าใช้งานครั้งแรก กรอกรายละเอียดในการเข้าใช้งานครั้งแรกเท่านั้น

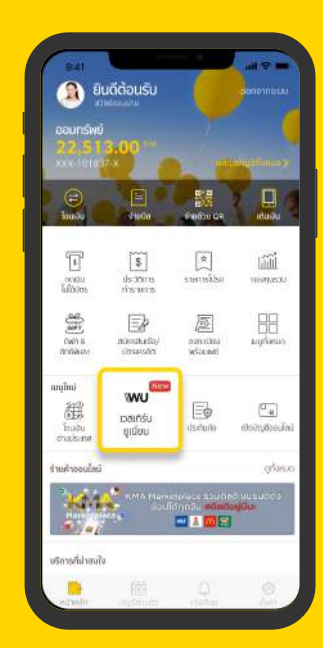

1. Log-in 2. เลือกเมนู "เวสเทิร์น ยูเนี่ยน" ุตรง "เมนูใหม่" หรือ "เมนูทั้งหมด"

| ข้อมูลผู้ทำ         | ารายการ                         |
|---------------------|---------------------------------|
| the termentation of |                                 |
| Nalida              |                                 |
| พระสุด เกณะสังเส    | 161                             |
| Somwan              |                                 |
| 10005               |                                 |
| Female              |                                 |
| handenall she ta a  |                                 |
| 11/Jan/1979         |                                 |
| stranetie           |                                 |
| Q 😑 Thaile          | and                             |
| digenit.            |                                 |
| Thai                |                                 |
| weitfeas land       | โลง กระบาทีแปลเสารกรณีแปกใจรักม |
| a consistent and a  | and the second second second    |
|                     |                                 |
|                     | กัดไป                           |

4. ตรวจสอบความถูกต้อง กด "ถัดไป"

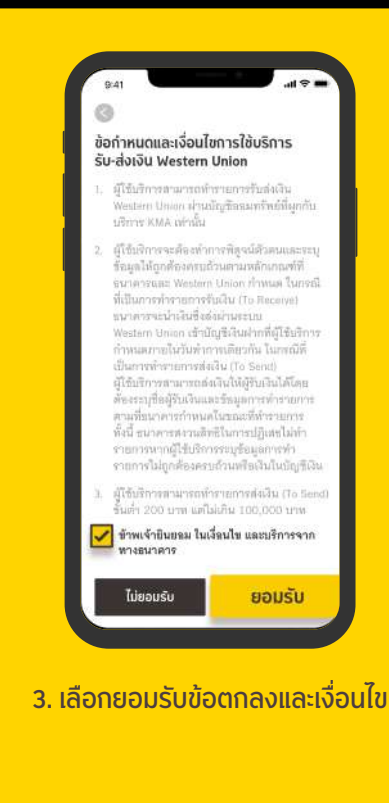

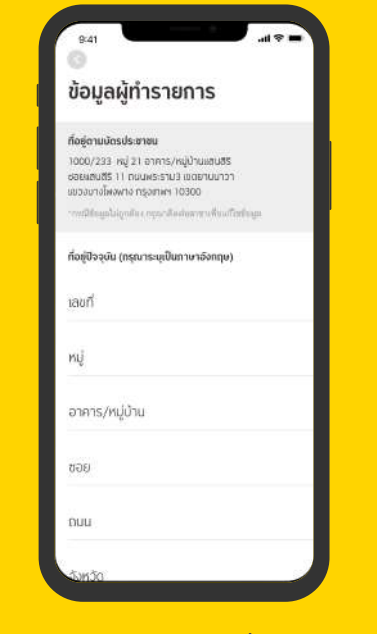

5. ใส่รายละเอียดข้อมูลที่อยู่ปัจจุบัน (ภาษาอังก<sup>ุ</sup>๊ฤษ)

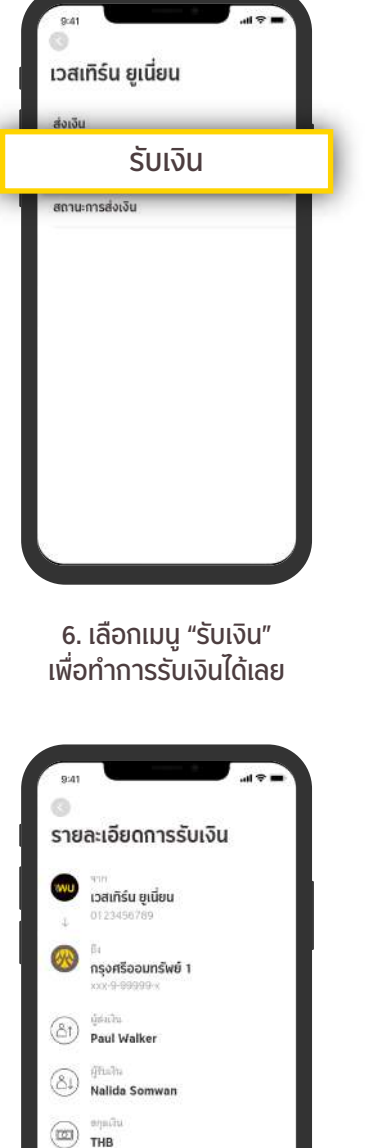

10,000.00 THB ขัดราแลกเปลี่ยน 1 THS = 1.00 THB ทำรายการ

9. ตรวจสอบความถกต้อง รายละเอียดการรับเงิน ึกด "ทำรายการ"

\$)

## ขั้นตอนการ รับเงิน

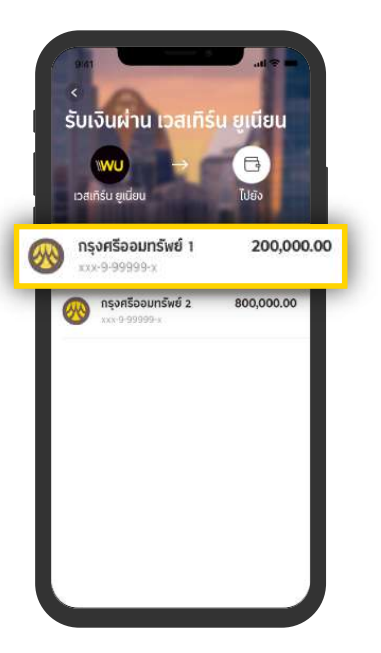

7. เลือกบัญชีที่ต้องการรับเงิน

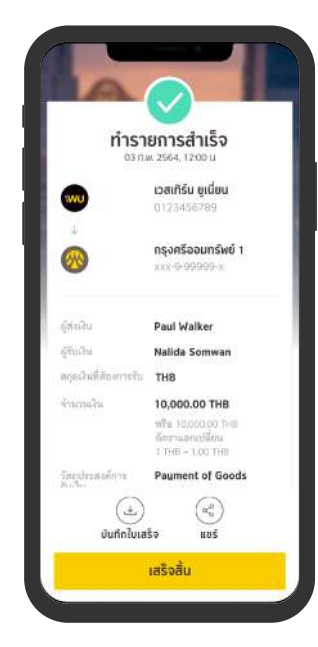

10. กด "เสร็จสิ้น" เพื่อจบการทำรายการ

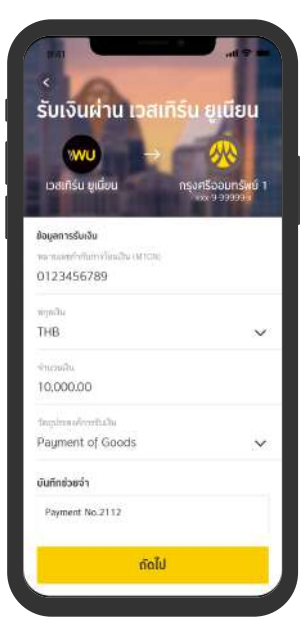

8. ใส่รายละเอียดข้อมูลการรับเงิน ึกด "ถัดไป" (หากไม่ทราบ<sup>้</sup>จำนวนเงิน THB สามารถเลือก FCY ได้)

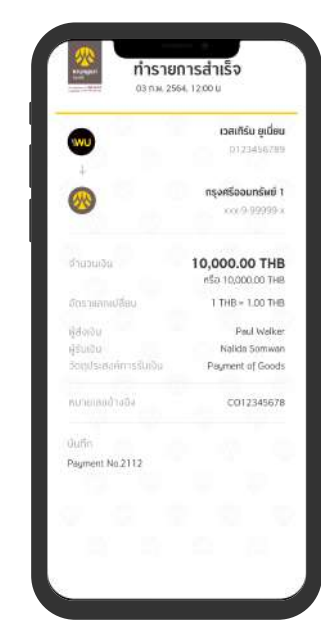

11. ลกค้าจะได้รับ e-mail notification เมื่อทำรายการเสร็จ